# Návod pro vkládání do Kalendáře akcí na web www.muni.cz pomocí Vývěsky IS MU

# Vložení zprávy na Vývěsku

#### Osobní administrativa → Vývěska → Vložit novou zprávu

Vyberte v rámci příslušného pracoviště sekci **Akce MUNI** na tematické vývěsce Akce a aktuality, do které chcete vložit zprávu.

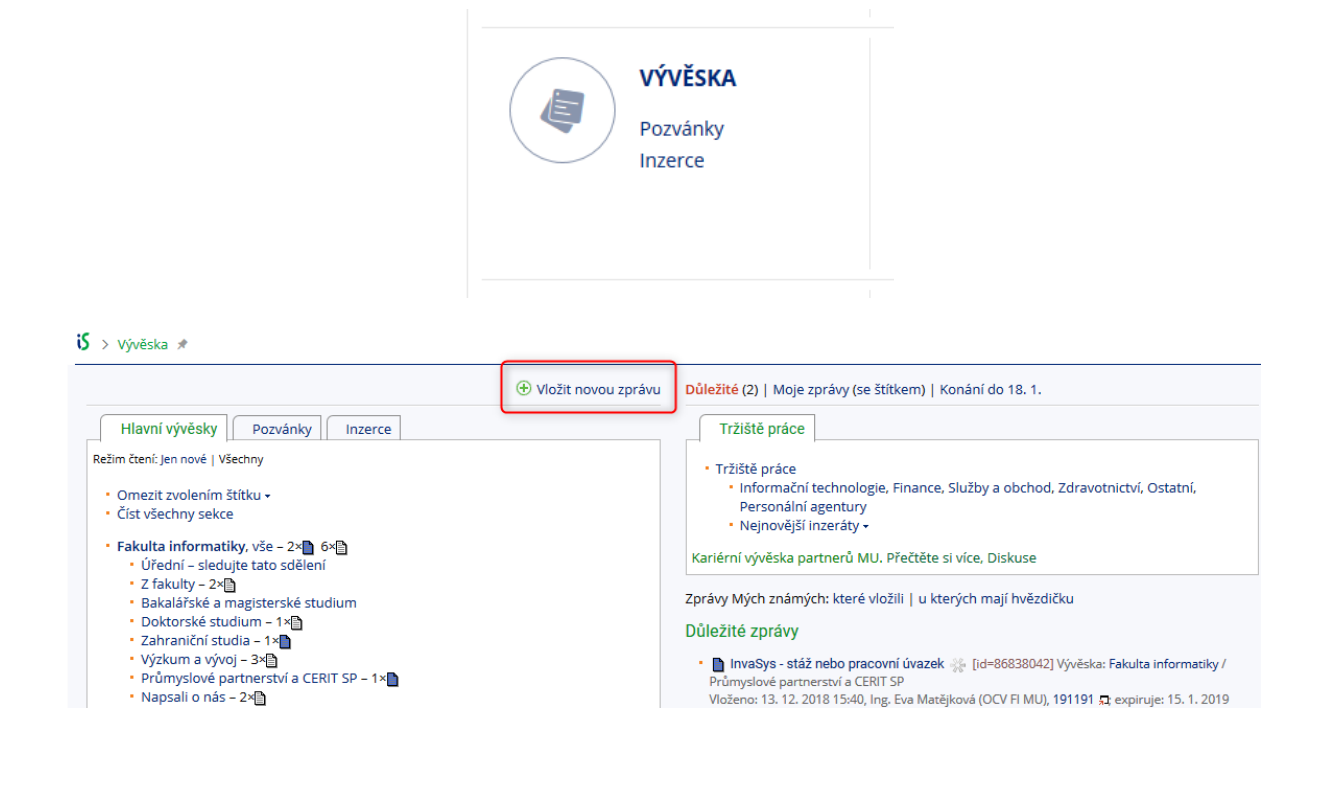

#### Akce a aktuality

- celá Masarykova univerzita / Akce MUNI
- celá Masarykova univerzita / Aktuality MUNI
- Lékařská fakulta / Akce MUNI
- Lékařská fakulta / Aktuality MUNI
- Filozofická fakulta / Akce MUNI
- Filozofická fakulta / Aktuality MUNI

Pro uložení zprávy je zapotřebí vyplnit alespoň povinné položky.

Mezi povinné položky patří:

- Termín od
- Název zprávy
- Anglický název zprávy
- Text zprávy
- Zpráva exspiruje (přesune se do archivu) dne

Pro formátování textu zprávy lze použít HTML značky nebo lze použít **HTML editor** (tlačítko *"spustit HTML editor" pod anglickým textem zprávy*).

| značka                                                  | popis                                                     | kód                                                                                                    | zobrazení textu                                           |
|---------------------------------------------------------|-----------------------------------------------------------|----------------------------------------------------------------------------------------------------|-----------------------------------------------------------|
|                                                         | zalomení řádku<br>(místo klávesy<br>Enter)                | kočka  pes  kůň                                                                                            | kočka<br>pes<br>kůň                                       |
|                                                         | odstavec; mezi<br>dvěma odstavci je<br>volný řádek        | Dobrý den, zde je naše<br>nabídka.Určitě si<br>vyberete.                                                   | Dobrý den, zde je naše<br>nabídka.<br>Určitě si vyberete. |
| <b> </b>                                                | tučné písmo                                               | <b>kurz</b>                                                                                                | kurz                                                      |
| <i> </i>                                                | kurzíva                                                   | <i>kurz</i>                                                                                                | kurz                                                      |
| <ul><br/><li></li><br/></ul>                            | text s odrážkami                                          | <ul><br/><li>kočka</li><br/><li>pes</li><br/><li>kůň</li><br/></ul>                                        | <ul> <li>kočka</li> <li>pes</li> <li>kůň</li> </ul>       |
| <a href=" "><br/></a>                                   | hypertextový odkaz                                        | <a<br>href="http://www.teiresias.mu<br/>ni.cz/"&gt;web Teiresiás</a<br>                                    | web Teiresiás                                             |
| <a <br="" href=" ">target="_blank"<br/>&gt;web FSpS</a> | hypertextový<br>odkaz, který se<br>otevře v novém<br>okně | <a<br>href="http://www.teiresias.mu<br/>ni.cz/"<br/>target="_blank"&gt;webové<br/>stránky Teiresiás</a<br> | <u>webové stránky</u><br><u>Teiresiás</u>                 |

#### Přehled základních HTML značek

#### Přílohy:

Ke každé zprávě lze připojit libovolnou přílohu (PDF, obrázek,...)

Mezi nepovinné položky patří i možnosti zvýraznění zprávy pro vybranou skupinu uživatelů IS MU a zkopírování do dalších sekcí.

Komu se zpráva zvýrazní modře:

Všechny zprávy na vývěskách jsou typicky přístupné ke čtení všem uživatelům IS. Modrým zvýrazněním specifikujete osoby, jimž je zpráva primárně určena. Vyberte kategorii osob a fakultu/pracoviště, pro které se zpráva zvýrazní modře.

- ightarrowNastavení nemá vliv na zobrazení v Kalendáři akcí.
  - Zkopírování zprávy do dalších sekcí:
- Kopii zprávy přidat do dalších vývěskových sekcí (Crossposting)

Je-li zpráva zajímavá pro čtenáře různých sekcí Vývěsky, můžete její kopii zařadit i do dalších sekcí, kam máte právo vkládat. Čtenář, který si zprávu přečte v jedné sekci, ji v dalších již neuvidí. Více položek lze označit za současného stisku klávesy CTRL.

## Editace vložené zprávy

#### Osobní administrativa $\rightarrow$ Vývěska $\rightarrow$ Moje zprávy

Vypíší se všechny Vámi zadané zprávy. Najděte tu, kterou chcete upravit, v pravém horním rohu zprávy klikněte na ikonu manipulačního klíče a v nabídce zvolte 'editace zprávy'. Nakonec změny ve formuláři potvrďte tlačítkem "Uložit".

Pomocí ikony manipulačního klíče můžete rovněž zprávu zrušit nebo obnovit zprávu, která již expirovala.

Expirace se týká pouze Vývěsky v IS MU, na webu muni.cz zprávy zůstávají uloženy.

## Přenos zprávy na web www.muni.cz

Po vložení se zpráva automaticky zobrazí na webu nejpozději do 30 minut. Pokud je zpráva na Vývěsce změněna či smazána, do 30 minut se změní/smaže i na webu.

V případě, že se tak nestane, je zapotřebí se obrátit na správce webu na adrese <u>web@ics.muni.cz</u>.

# Zobrazení zprávy na hlavních vývěskách fakult a pracovišť

Aby se zpráva přenesla na web muni.cz, je nutné, aby byla vložena přímo na tematickou vývěsku Akce a aktuality, resp. do některé ze sekcí na této vývěsce.

V rámci Vývěsky v ISu pak existují ještě kopie těchto sekcí na tzv. hlavní vývěsce. Sem se zprávy dostávají automatickým crosspostingem.

Má-li vložená zpráva vyplněnu rubriku "Na úvodní stránce zveřejnit od:", crosspostuje se automaticky k tomuto datu na hlavní vývěsku dané fakulty/pracoviště do sekce Akce MUNI Není-li tato rubrika vyplněna, crossposting se nastaví 14 dní před termínem konání dané akce.

Tímto způsobem jsou uživatelé IS MU informováni o všech vložených akcích, zároveň si však přečtou zprávu o akci až v době, kdy je pro ně přínosná.

(Toto opatření zamezuje situaci, kdy např. uživatelé odebírající zprávy e-mailem by zprávu četli již při jejím prvním vložení do kalendáře akcí, t.j. odebírali by informace i o akcích konaných za několik měsíců, u kterých nejsou zatím známy podrobnosti.)